## 指定許可先登録

北國でんさいサービスのお申込の際に『指定許可登録利用』を「利用する」の選択をされた場合、 北國でんさいサービス画面でお取引先を許可先として登録する必要があります。 ※指定許可とは、指定したお取引先以外からの請求をエラーとする機能です。

許可する取引先を登録しないと、でんさいを受け取ることも出来ません。

お取引先が貴社に対して、でんさいを発生させようとしてもエラーとなってしまいますので、 あらかじめ指定許可先の登録を完了させておきましょう。

|             | 1. 許可するお取引先と業務を入力                             |
|-------------|-----------------------------------------------|
|             |                                               |
| 担当          | 2. 入力内容を確認                                    |
| 百           | 必要に応じて帳票を印刷し、<br>承認者へ提出してください                 |
|             | 3. 仮登録の完了                                     |
|             |                                               |
|             | <b>承認者へ仮登録の「承認」を依頼</b><br>承認者の「承認待ち一覧」に表示されます |
|             |                                               |
|             | 1. 承認待ち取引を選択                                  |
| -           |                                               |
| 承<br>認<br>者 | 2. 内容の確認、承認/差戻しを選択                            |
|             | 差戻しを行った場合、担<br>当者へ仮登録の修正・削<br>除を指示してください      |
|             | 3. 承認/差戻しの完了                                  |
|             |                                               |

## 担当者が「仮登録」を行います

①画面上部のメニューの中から**『管理業務』をクリック、「■管理業務メニュー」から『指定許可管理』をクリック**。

| <b>/1</b> ‡<br>© ≉ | <b>北國デジタルバンキン</b><br>最終操作日日                | 経理担当:ログイン中<br>ガヘ戻る ログアウト<br>時:2019/06/24 10:36:31 |                |        |       |             |  |  |
|--------------------|--------------------------------------------|---------------------------------------------------|----------------|--------|-------|-------------|--|--|
| トップ 債権情報照会         | 債権発生請求                                     | 債権譲渡請求                                            | 債権一括請求         | 融資申込   | その他請求 | 管理業務        |  |  |
| 取引履歴照会 操作履歴照会 取    | <u>引先管理 指定許可管</u>                          | 理 利用者情報照会                                         | <u>ユーザ情報管理</u> | 企業情報管理 |       |             |  |  |
| 管理業務メニュー           |                                            |                                                   |                |        |       | SCCMNU12700 |  |  |
| ■ 管理業務メニュー         |                                            |                                                   |                |        |       |             |  |  |
| 取引履歴照会             | 過去のお取引を照会しま                                | す。                                                |                |        |       |             |  |  |
| 操作履歴照会             | ユーザの操作履歴を照会                                | します。                                              |                |        |       |             |  |  |
| 取引先管理              | お取引先の登録/変更                                 | /削除/照会を行います                                       | す。             |        |       |             |  |  |
| 指定許可管理             | 取引を許可するお取引分                                | 制限について登録/変                                        | 更/解除を行います。     |        |       |             |  |  |
| 利用者情報照会            | 利用者情報を照会します                                | •                                                 |                |        |       |             |  |  |
| ユーザ情報管理            | ユーザ情報管理 ユーザ情報の変更/更新/照会、及び、承認パスワードの変更を行います。 |                                                   |                |        |       |             |  |  |
| 企業情報管理             |                                            |                                                   |                |        |       |             |  |  |
|                    |                                            |                                                   |                |        |       |             |  |  |
|                    |                                            |                                                   |                |        |       |             |  |  |

お申込時に「指定許可登録利用」の項目を「利用しない」で選択している場合は、**『指定許可管理』**のボタンは表示されていません。「利用する」で申込をしているのにボタンが無い場合、担当者が指定許可先を登録するための権限を与えられていない可能性 があります。管理者へ利用権限の設定を依頼してください。

## ②「■指定許可管理メニュー」から『指定許可制限設定』をクリック。

| ↑ 北國 銀行 でんさいサービス   ○ 北國デジタルバンキング |                                                                                               |                       |          |                |        |       | 経理担当:ログイン中<br>ングへ戻る<br>日時:2019/06/24 10:38:00 |  |  |  |  |
|----------------------------------|-----------------------------------------------------------------------------------------------|-----------------------|----------|----------------|--------|-------|-----------------------------------------------|--|--|--|--|
| トップ                              | 債権情報照会                                                                                        | 債権発生請求                | 債権譲渡請求   | 債権一括請求         | 融資申込   | その他請求 | 管理業務                                          |  |  |  |  |
| 取引履歴照会                           | 操作履歴照会 取引分                                                                                    | <u> - 指定許可管</u> 部<br> | 里利用者情報照会 | <u>ユーザ情報管理</u> | 企業情報管理 |       |                                               |  |  |  |  |
| 指定許可管理                           | ₽×ニュー                                                                                         |                       |          |                |        |       | SCCMNU12703                                   |  |  |  |  |
|                                  | 指定許可管理メニュー<br>指定許可制限設定<br>取引を許可するお取引先を新規に設定します。 指定許可制限設定の変更・解除 取引を許可するお取引先制限について変更または解除を行います。 |                       |          |                |        |       |                                               |  |  |  |  |
| ※指定許可制版                          | ※指定許可制限機能とは、貫社に対するお取引(振出(発生)、譲渡、保証)を特定企業のみに制限することができる機能です。取引ごとに、許可先を設定できます。                   |                       |          |                |        |       |                                               |  |  |  |  |

担当者

|                                                    | ↑北國銀<br>○北國デジ                          | 行 でんさい<br>タルバンキン               | サービス<br>ノグ                                   |                                 |               | <b>北國デジタルバンキン</b> ク<br>最終操作日時 | 経理担当:ログイン中<br><b>ブへ戻る</b> ログアウト<br>ま: 2019/06/24 10:39:09 |
|----------------------------------------------------|----------------------------------------|--------------------------------|----------------------------------------------|---------------------------------|---------------|-------------------------------|-----------------------------------------------------------|
| トップ 債権情                                            | 報照会 債材                                 | <b>崔発生請</b> 求                  | 債権譲渡請求                                       | 債権一括請求                          | 融資申込          | その他請求                         | 管理業務                                                      |
| 31履歷照会 操作履歷照会                                      | <u>取引先管理</u>                           | 指定許可管理                         | 里 利用者情報照会                                    | <u>ユーザ情報管理</u>                  | <u>企業情報管理</u> |                               |                                                           |
| 行定許可制限設定仮登録                                        | k                                      |                                |                                              |                                 |               |                               | SCRUSRC1101                                               |
| ① 仮登録内容を入力                                         | →                                      | ② 仮登録内                         | <b> 容を確認 ⇒</b>                               | ③ 仮登                            | 録完了           |                               |                                                           |
| -<br>登録する内容を入力し、「仮<br>逸須」欄は必ず入力してくだき<br>決済ロ座情報(請求者 | 登録の確認へ」ボ<br>い。<br>情報) 法                | タンを押してくださ                      | ≚() <b>.</b>                                 |                                 |               |                               |                                                           |
| 支店コード(必須)                                          |                                        | 203 (半)                        | ▲<br>角数字3桁)                                  |                                 |               |                               | 支店選択                                                      |
| 口座種別(必須)                                           |                                        | ○普通 ●                          | 当座 ○別段                                       |                                 |               |                               |                                                           |
| 口座番号 <mark>(必須)</mark>                             |                                        | 0123456                        | (半角数字7桁)                                     |                                 |               |                               |                                                           |
| 指定許可先情報<br>指定許可先を新規に追加する。<br>誤って追加した場合は、「取消」       | にまた。<br>定許可先追加<br>場合は、「指定許す。<br>まずることで | ン ※「指定許<br>可先追加」ボタン<br>、追加情報が削 | · <b>可先情報」は最低1</b> 1<br>を押して、許可先情報<br>除されます。 | <b>件分は設定してくださ</b><br>を入力してください。 | い。最大で20件ま     | で設定できます。                      | <u>ページの先頭に戻る</u>                                          |
| 申請情報                                               |                                        |                                |                                              |                                 |               |                               | <u>ページの先頭に戻る</u>                                          |
|                                                    | 経理                                     | 里担当                            |                                              |                                 |               |                               |                                                           |
| 担当者                                                |                                        |                                |                                              |                                 |               |                               |                                                           |
| 担当者                                                | (2                                     | 50文字以内)                        |                                              |                                 |               |                               |                                                           |

④ ①指定許可制限設定情報を編集 『取引先選択』をクリック、指定許可先として登録するお取引先を一覧から選択し、許可する業務にチェックを 入れ『入力の反映』をクリック。

|    | <ul> <li></li></ul>                         |                                   |         |                       |                  |                |               |       | 経理担当:ログイン中<br>ングへ戻る<br>時:2019/06/24 11:33:00 |  |
|----|---------------------------------------------|-----------------------------------|---------|-----------------------|------------------|----------------|---------------|-------|----------------------------------------------|--|
|    | トップ                                         | 債権情報                              | 照会 債    | 権発生請求                 | 債権譲渡請求           | 債権一括請求         | 融資申込          | その他請求 | 管理業務                                         |  |
| 1  | 对履歷照会                                       | 操作履歴照会                            | 取引先管理   | <u>指定許可管理</u>         | 图 <u>利用者情報照会</u> | <u>ユーザ情報管理</u> | <u>企業情報管理</u> |       |                                              |  |
| ł  | 皆定許可制限                                      | 設定情報編集                            | ŧ       |                       |                  |                |               |       | SCRC OM1 0601                                |  |
|    | ① 指定許可<br>を                                 | T制限設定情報<br>編集                     | ł       |                       |                  |                |               |       |                                              |  |
| 指許 | 定許可先に設定<br>可する対象お取<br><mark>必須)</mark> 欄は必ず | 官するお取引先の<br>汚しにチェックを入<br>へ力してください |         | :情報を入力して<br>反映」ボタンを押し | ください。<br>ってください。 |                |               |       |                                              |  |
|    | 指定許可先                                       | 情報                                | 对引先選択   | >                     |                  |                |               |       |                                              |  |
|    | 利用者番号                                       |                                   | 1111111 | 11                    |                  |                |               |       |                                              |  |
|    | 法人名/個人                                      | 、事業者名                             | ABC株式   | 会社                    |                  |                |               |       |                                              |  |
|    | 金融機関コー                                      | ド(必須)                             | 0146    | (半角数字4桁)              | )                |                |               |       | 全题检問器扣                                       |  |
|    | 支店コード(必                                     | (須)                               | 129     | (半角数字3桁)              |                  |                |               |       |                                              |  |
|    | 口座種別(必                                      | 須)                                | ○普通     | ●当座 ○別創               | ę                |                |               |       |                                              |  |
|    | 口座番号 <mark>(必</mark>                        | 須)                                | 0001234 | 4 (半角数字)              | 7桁)              |                |               |       |                                              |  |
|    | 登録名                                         |                                   |         |                       | (全角60文字)         | 以内)            |               |       |                                              |  |
|    | 指空許可業                                       | - 22                              |         |                       |                  |                |               |       | ページの先頭に戻る                                    |  |
|    | ■ 1月上回191本127                               |                                   |         |                       |                  |                |               |       |                                              |  |
|    | 戻る 入力の反映                                    |                                   |         |                       |                  |                |               |       |                                              |  |

□指定許可業務」の項目は、お申込時に「利用する」の申込みをされていない業務にチェックを入れるとエラーとなります。 また『発生記録(債権者請求方式)』は、債権者側・債務者側の双方が債権者請求を利用可能である必要がありますので、許可す る場合はあらかじめお互いの申込状態をご確認ください。 ⑤ ①仮登録内容を入力 「■指定許可先情報」の欄に入力した内容が反映されます。入力内容に誤りがなければ『仮登録の確認へ』をクリック、 登録した内容に誤りがあった場合『取消』をクリックします。

| <ul> <li></li></ul> |                                                                                                    |                       |                            |                            |                                   |                                 | <b>北國デジタルバンキ</b><br>最終操作E | 経理担当:ログイン中<br>ングへ戻る ログアウト<br>3時:2019/06/24 11:33:53 |                  |
|---------------------|----------------------------------------------------------------------------------------------------|-----------------------|----------------------------|----------------------------|-----------------------------------|---------------------------------|---------------------------|-----------------------------------------------------|------------------|
|                     | トップ                                                                                                    | 俳                     | 種情報照会                      | 債権発生請求                     | 債権譲渡請求                            | 債権一括請求                          | 融資申込                      | その他請求                                               | 管理業務             |
| J                   | 对履歷照会                                                                                                    | <u>操作履</u>            | 歴照会 取引労                    | <u>:管理 指定許可管</u> :         | 理 利用者情報照会                         | <u>ユーザ情報管理</u>                  | 企業情報管理                    |                                                     |                  |
| ł                   | 皆定許可制限                                                                                                    | 限設定値                  | 反登録                        |                            |                                   |                                 |                           |                                                     | SCRUSRC1101      |
|                     | ① 仮愛                                                                                                    | 全绿内容                  | ἑ入力 ⇒                      | 2 仮登録                      | 内容を確認 ⇒                           | 3 仮登                            | 錄完了                       |                                                     |                  |
| 低                   | 登録する内容<br>必須)欄は必                                                                                                    | を入力し<br>ず入力し          |                            |                            | ່ວ່າ.                             |                                 |                           |                                                     |                  |
|                     | 決済口座                                                                                                    | <b>情報(請</b>           | 求者情報)                      | 決済口座選択                     |                                   |                                 |                           |                                                     |                  |
|                     | <mark>支店コード(</mark>                                                                                                    | 必須)                   |                            | 203 (半                     |                                   |                                 |                           |                                                     | 支店選択             |
|                     | 口座種別(                                                                                                    | 必須)                   |                            | ○普通 ●                      | 当座 〇別段                            |                                 |                           |                                                     |                  |
|                     | 口座番号(                                                                                                    | 必須)                   |                            | 0123456                    | (半角数字7桁)                          |                                 |                           |                                                     |                  |
|                     | 指定許可会<br>  指定許可先を                                                                                                    | <b>先情報[</b><br>新規(:追) | 指定許可先<br>加する場合は、「打         | 追加 ※「指定書<br>皆定許可先追加」 求知    | 午 <b>可先情報」は最低</b> 1<br>を押して、許可先情報 | <b>件分は設定してくださ</b><br>を入力してください。 | い。最大で20件ま                 | で設定できます。                                            | <u>ページの先頭に戻る</u> |
|                     | 詳細                                                                                                    | 場合は、<br>取消            | 取消」ホタンを押<br>利用者番号<br>法人名/1 | すことで、追加哨報が削<br>号<br>個人事業者名 | IFFでれます。<br>許可している気               | <b>†象取引</b>                     |                           | 金融機関<br>支店<br>口座種別 口座番号<br>登録名                      | ÷                |
|                     | ¥細             取消             ABC株式会社               発生記録(債務者請求方式)             ①146 北國銀行             129 金沢西部支店             当座             001234             当座             001234             当座             001234 |                       |                            |                            |                                   |                                 |                           |                                                     |                  |
|                     | ■ 申請情報                                                                                                    |                       |                            |                            |                                   |                                 |                           |                                                     |                  |
|                     | <mark>担当者</mark> 経理担当                                                                                                    |                       |                            |                            |                                   |                                 |                           |                                                     |                  |
|                     |                                                                                                    |                       |                            |                            |                                   |                                 |                           |                                                     |                  |
|                     | 戻る                                                                                                    | 15                    | 夏録の確認へ                     |                            |                                   |                                 |                           |                                                     | ページの先頭に戻る        |

①指定許可制限設定情報を編集
『取消』をクリックした場合

『取消の反映』をクリック。

| <b>/ 1</b> 北國<br>∅ 北國 <del>7</del>                                                                   | <b>北國デジタルバンキン</b><br>最終操作日間          | 経理担当:ログイン中<br>ガへ戻る<br>年: 2019/06/24 11:38:30 |                |        |  |               |  |  |  |  |
|----------------------------------------------------------------------------------------------------|--------------------------------------|----------------------------------------------|----------------|--------|--|---------------|--|--|--|--|
| トップ 債権情報照会                                                                                           | トップ 債権情報照会 債権発生請求 債権譲渡請求 債権一括請求 融資申込 |                                              |                |        |  |               |  |  |  |  |
| 取引履歷照会 操作履歷照会 取引先管                                                                                   | 望 指定許可管理                             | 利用者情報照会                                      | <u>ユーザ情報管理</u> | 企業情報管理 |  |               |  |  |  |  |
| 指定許可制限設定情報編集                                                                                         |                                      |                                              |                |        |  | SCRC OMI 0601 |  |  |  |  |
| ① 指定許可制限設定情報<br>を編集                                                                                  |                                      |                                              |                |        |  |               |  |  |  |  |
| 取消する内容を確認し、「取消の反映」ボタン                                                                                | を押してください。                            |                                              |                |        |  |               |  |  |  |  |
| ■ 指定許可先情報                                                                                            |                                      |                                              |                |        |  |               |  |  |  |  |
| 利用者番号                                                                                                | 11111111                             |                                              |                |        |  |               |  |  |  |  |
| 法人名/個人事業者名                                                                                           | ABC株式会社                              |                                              |                |        |  |               |  |  |  |  |
| 金融機関コード                                                                                              | 0146                                 |                                              |                |        |  |               |  |  |  |  |
| 支店コード                                                                                                | 129                                  |                                              |                |        |  |               |  |  |  |  |
| 口座種別                                                                                                 | 当座                                   |                                              |                |        |  |               |  |  |  |  |
| 口座番号                                                                                                 | 0001234                              |                                              |                |        |  |               |  |  |  |  |
| 登録名                                                                                                  |                                      |                                              |                |        |  |               |  |  |  |  |
| <u>ページの先頭に戻る</u><br>■ 指定許可業務<br>■ 発生記録(債務者請求方式) ■ 発生記録(債権者請求方式) ■ 譲渡記録 ■ 保証記録(単独)<br><b>戻る</b> 取消の反映 |                                      |                                              |                |        |  |               |  |  |  |  |

| <mark>『取消の反映』</mark> をクリックすると | ①仮登録内容を入力 | の画面に戻りますので、改めて③の『指定許可先追加』をク |
|-------------------------------|-----------|-----------------------------|
| リックしてからの手続きを行ってくだ             | さい。       | ,                           |

⑥ ②仮登録内容を確認 前画面で入力した内容が表示されるので確認をし、内容に誤りがなければ『内容を確認しました』の□に チェックを入れ『仮登録の実行』をクリック。

| │<br>「↓北國<br>◎北國ラ                                          | 銀行 でんさいサービス<br>デジタルバンキング                   |                           |                                      |        | 経理担当:ログイン<br>北國デジタルバンキングへ戻る<br>最終操作日時:2019/06/24 11:33 |                  |  |
|------------------------------------------------------------|--------------------------------------------|---------------------------|--------------------------------------|--------|--------------------------------------------------------|------------------|--|
| トップ 債権情報照会                                                 | 債権発生請求                                     | 債権譲渡請求                    | 債権一括請求                               | 融資申込   | その他請求                                                  | 管理業務             |  |
| 取引履歴照会 操作履歴照会 取引先                                          | <u>管理 指定許可管</u>                            | <u>理 利用者情報照</u>           | <u>会 ユーザ情報管理</u>                     | 企業情報管理 |                                                        |                  |  |
| 指定許可制限設定仮登録確認 SCRUSR                                       |                                            |                           |                                      |        |                                                        |                  |  |
| ① 仮登録内容を入力 →                                               | ② 仮登録P                                     | 9容を確認 ⇒                   | ③ 仮登:                                | 禄完了    |                                                        |                  |  |
| ーーーーーーーーーーーーーーーーーーーーーーーーーーーーーーーーーーーー                       | と指定許可先の利用<br>行います。<br>ェックし、「仮登録のヨ          | 諸番号間のお取引に<br>ミ行」ボタンを押してくだ | ーーーーーーーーーーーーーーーーーーーーーーーーーーーーーーーーーーーー |        |                                                        |                  |  |
| 全て表示<br>表示内容を切り替えます。<br>■ 決済口座情報(請求者情報)                    |                                            |                           |                                      |        |                                                        |                  |  |
| 利用者番号                                                      | 123456789                                  |                           |                                      |        |                                                        |                  |  |
| 法人名/個人事業者名                                                 | 北國商事                                       |                           |                                      |        |                                                        |                  |  |
| 口座                                                         | 0146 北國銀行 20                               | 3 山代支店 当座 01:             | 23456 ホッコクショウシ゛                      |        |                                                        |                  |  |
| ■ 指定許可先情報 ●指定許可先登録情報                                       |                                            |                           |                                      |        |                                                        |                  |  |
| 利用者番号                                                      | 11111111                                   |                           |                                      |        |                                                        |                  |  |
| 法人名/個人事業者名                                                 | ABC株式会社                                    |                           |                                      |        |                                                        |                  |  |
| 業務区分                                                       | 発生記録(債務者)<br>発生記録(債権者)<br>譲渡記録<br>保証記録(単独) | 清求方式〉                     |                                      |        |                                                        |                  |  |
| 金融機関<br>支店<br>口座種別 口座番号<br>登録名                             | 0146 北國銀行<br>129 金沢西部支店<br>当座 0001234      | i                         |                                      |        |                                                        |                  |  |
|                                                            |                                            |                           |                                      |        |                                                        | <u>ページの先頭に戻る</u> |  |
| ■申請情報                                                      |                                            |                           |                                      |        |                                                        |                  |  |
| <b>担当者</b> 経理担当 经理担当                                       |                                            |                           |                                      |        |                                                        |                  |  |
| 44%                                                        |                                            |                           |                                      |        |                                                        |                  |  |
| 内容をご確認後、「中容を確認しました」欄を注<br>の 内容を確認しました<br>反る<br>「内容を確認しました」 | チェックし、「仮登録の!                               | 実行」ボタンを押してくな              | :či.                                 |        |                                                        | <u>ページの先頭に戻る</u> |  |

⑦ ③仮登録完了 担当者による「仮登録」の完了です。画面には登録した内容が再度表示されています。
 承認者へ仮登録内容の「承認」を依頼します。
 ※必要に応じて『印刷』をクリックして帳票を印刷し、承認者へ提出してください。

|    |                           | 11<br>12        | 北國    | 銀行 でんさい<br>デジタルバンキ                       | 艮行 でんさいサービス<br>ジタルバンキング |                 |        |  | 経理担当:ログイン中<br>ングへ戻る<br>日時:2019/06/24 10:39:09 |
|----|---------------------------|-----------------|-------|------------------------------------------|-------------------------|-----------------|--------|--|-----------------------------------------------|
|    | トップ                       | 債権情報照           | 融資申込  | その他請求                                    | 管理業務                    |                 |        |  |                                               |
| 取  | 引履歴照会                     | 操作履歴照会          | 取引先   | <u>管理 指定許可管</u>                          | <u>新理 利用者情報照</u>        |                 | 企業情報管理 |  |                                               |
| 指  | 定許可制限                     | 設定仮登録另          | 記了    |                                          |                         |                 |        |  | SCRUSRC1104                                   |
|    | ① 仮登録                     | 祿内容を入力          | ⇒     | 2 仮登録P                                   | 内容を確認 ≕                 | → ③ 仮登          | 錄完了    |  |                                               |
|    |                           |                 |       |                                          |                         |                 |        |  | 印刷                                            |
| 指定 | 2許可制限設定                   | 官請求の仮登録が        | 院了しま  | した。承認者による承                               | 認を受けてください。              |                 |        |  |                                               |
|    | 全て表示<br>受付情報              | 表示内容を切り替        | 替えます。 |                                          |                         |                 |        |  |                                               |
|    | 請求番号                      |                 |       | S01462019062400                          | 000431                  |                 |        |  |                                               |
|    | 決済口座情                     | <b>崭報(請求者</b> 情 | ·報)   |                                          |                         |                 |        |  | ページの先頭に戻る                                     |
|    | 利用者番号                     |                 |       | 123456789                                |                         |                 |        |  |                                               |
|    | 法人名/個人                    | 人事業者名           |       | 北國商事                                     |                         |                 |        |  |                                               |
|    | 口座                        |                 |       | 0146 北國銀行 20                             | 03 山代支店 当座 01           | 23456 ホッコクショウシ゛ |        |  |                                               |
|    | 指定許可先                     | に情報             |       |                                          |                         |                 |        |  | <u>ページの先頭に戻る</u>                              |
|    | ●指定許可                     | 「先登録情報          |       |                                          |                         |                 |        |  |                                               |
|    | 利用者番号                     | ;               |       | 11111111                                 |                         |                 |        |  |                                               |
|    | 法人名/個                     | 國人事業者名          |       | ABC株式会社                                  |                         |                 |        |  |                                               |
|    | 業務区分                      |                 |       | 発生記録(債務者<br>発生記録(債権者<br>譲渡記録<br>保証記録(単独) | 請求方式)<br>請求方式)          |                 |        |  |                                               |
|    | 金融機関<br>支店<br>口座種別<br>登錄名 | 口座番号            |       | 0146 北國銀行<br>129 金沢西部支尼<br>当座 0001234    | 5                       |                 |        |  |                                               |
|    |                           |                 |       |                                          |                         |                 |        |  | ページの先頭に戻る                                     |
|    | 申請情報                      |                 |       |                                          |                         |                 |        |  |                                               |
|    | 担当者                       |                 |       | 経理担当                                     |                         |                 |        |  |                                               |
|    | אלאב                      |                 |       |                                          |                         |                 |        |  |                                               |
|    | トップへ戻                     | 3 <b>E</b>      | 印刷    | $\supset$                                |                         |                 |        |  | <u>ページの先頭に戻る</u>                              |

## 担当者の「仮登録」に対して、承認者が「承認」または「差戻し」を行います

ログイン後、トップ画面の「■未完了取引」の「承認待ち取引件数」に承認待ちの取引があることを確認のうえ『承認待ち一覧』から 該当の取引を選択して、仮登録の「承認」または「差戻し」の登録を行います。

承認者